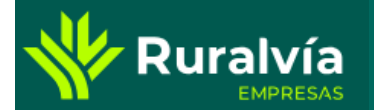

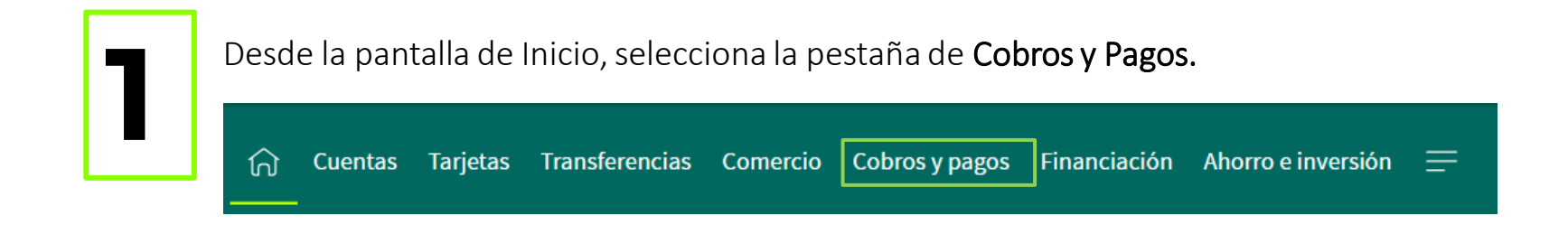

Desde esta opción podrás realizar el Pago de recibos pendientes que se quedan en el gestor.

|                                          | Web Web                                                                               |
|------------------------------------------|---------------------------------------------------------------------------------------|
|                                          | 🛱 Caretas Tanjetas Transformacias Comercia Coborsy pagas Financiación Informacional 🗏 |
| Rec                                      | tibos pendientes                                                                      |
| Listado de recibr                        | os pendientes de pago                                                                 |
| Proebus Otro Abo<br>12 Recipe damiciliad | 0                                                                                     |
| JUN Pesdeste                             |                                                                                       |
|                                          |                                                                                       |

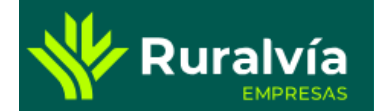

## **GESTIÓN DE RECIBOS**

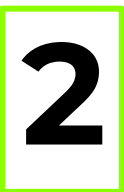

Para proceder al pago pulsa dentro del recibo pendiente:

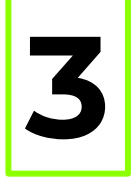

Se abre la ventana con el detalle del recibo, pulsa la opción pagar recibo para realizar el pago.

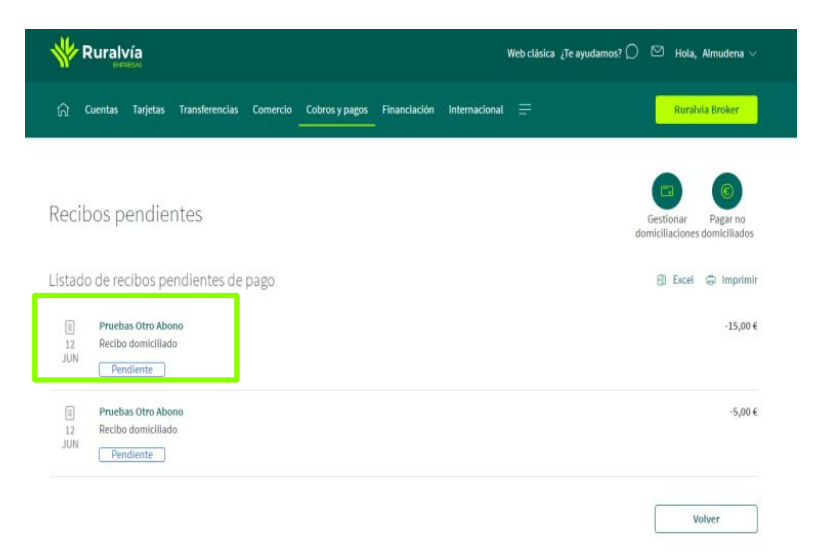

#### Detalle recibo pendiente

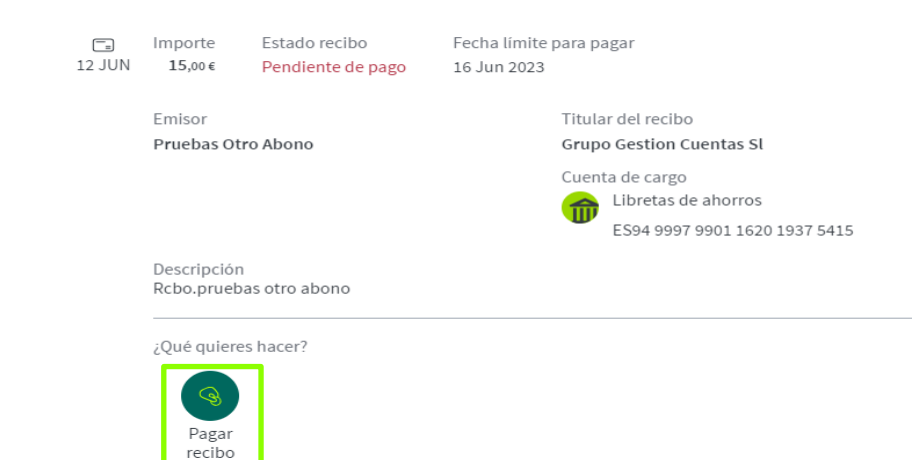

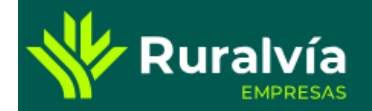

# **GESTIÓN DE RECIBOS**

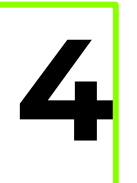

Un vez dentro de pagar recibo pendiente **confirma** la operación.

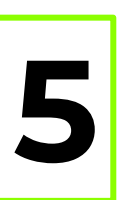

Una vez confirmada tu recibo habrá sido pagado

¡Todo listo!

El recibo pendiente se ha pagado correctamente.

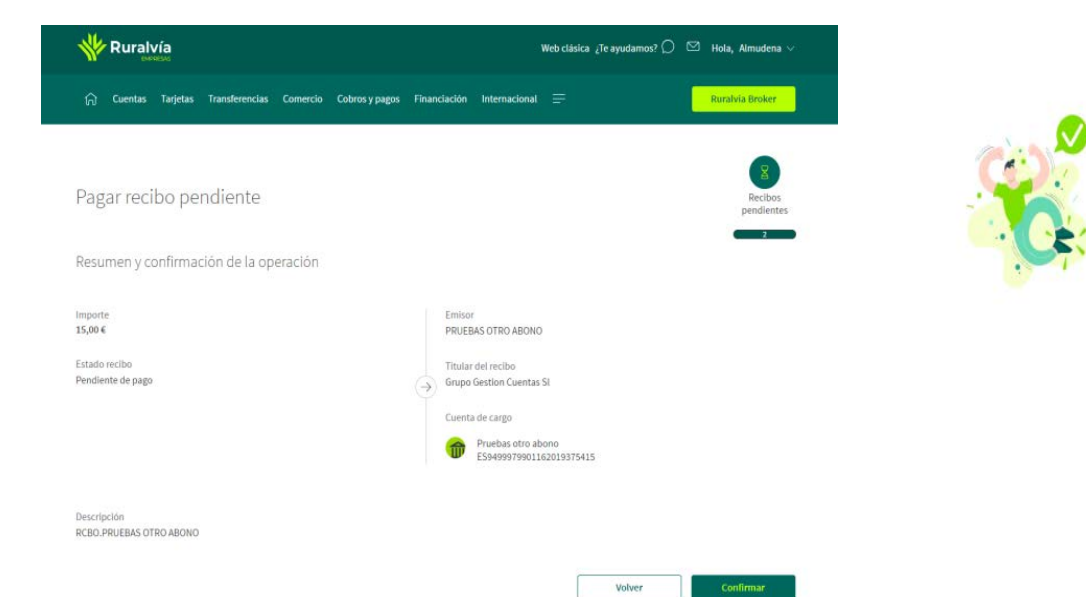

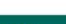

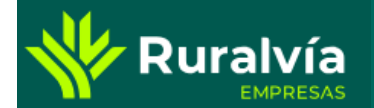

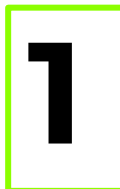

Desde la pantalla de Inicio, selecciona la pestaña de Cobros y Pagos.

Desde esta opción podrás gestionar tus recibos.

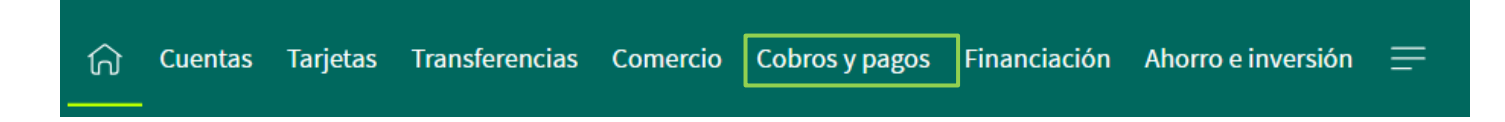

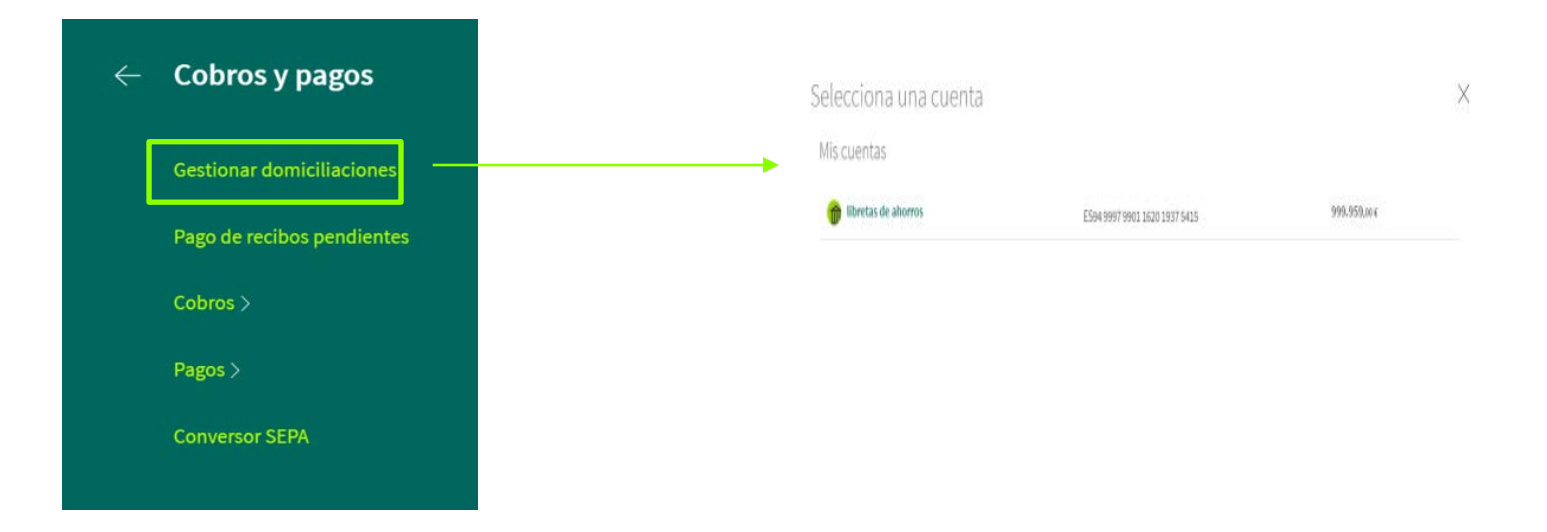

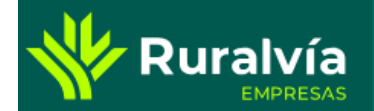

# **GESTIÓN DE RECIBOS**

pendientes.

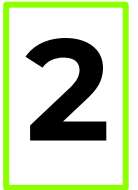

Dentro de la domiciliación que desees gestionar, pulsa en el botón y te aparecerán las distintas opciones

| LIBRETAS<br>E564 9997 9901 1620 1937 ~~<br>5415 | Pagar no<br>domiciliados<br>pendienter |  |
|-------------------------------------------------|----------------------------------------|--|
| miciliaciones en esta cuenta                    | 🛱 Imprin                               |  |
| Pruebas Otro Abono                              |                                        |  |
|                                                 | S Ver recibos del emisor               |  |
|                                                 | S Cambiar cuenta de cargo              |  |
|                                                 | 🗿 Dar de baja la domiciliación 👘       |  |
|                                                 |                                        |  |

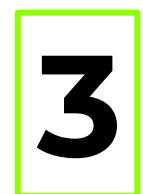

Imprimir

Ver recibos del emisor, aparecerán los recibos que nos ha emitido el emisor. Podrás gestionar tanto los pagados como los

Volver

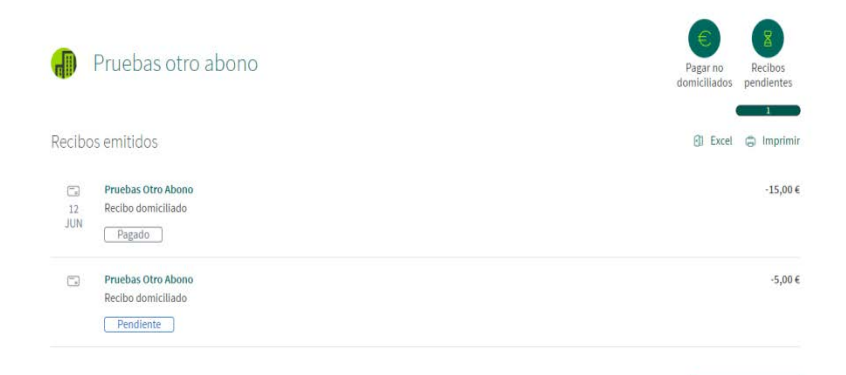

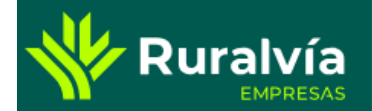

Cambiar cuenta de cargo

ACTUAL CUENTA DE DOMICILIACIÓN

OUENTAS VISTA ES60 9997 9901 1720 1941 3323

Cambiar cuenta de cargo

ACTUAL CUENTA DE DOMICILIACIÓN

CUENTAS VISTA E560 9997 9901 1720 1941 3323

Selecciona una de tus cuentas en la que quieras domiciliar tu recibo

Selecciona una de tus cuentas en la que quieras domiciliar tu recibo

## **GESTIÓN DE RECIBOS**

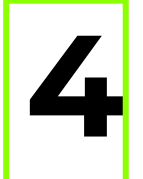

Si quieres cambiar cuenta de cargo, podrás establecer una cuenta distinta a la actual.

FUTURA CUENTA DE DOMICILIACIÓN

Elige una cuenta de la lista

FUTURA CUENTA DE DOMICILIACIÓN Libretas de ahorros ES94 9997 9901 1620 1937 5415

Volver

Volver

999,959.00 €

Continuar

TUS CUENTAS

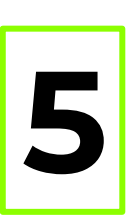

#### Si quieres dar de baja una domiciliación:

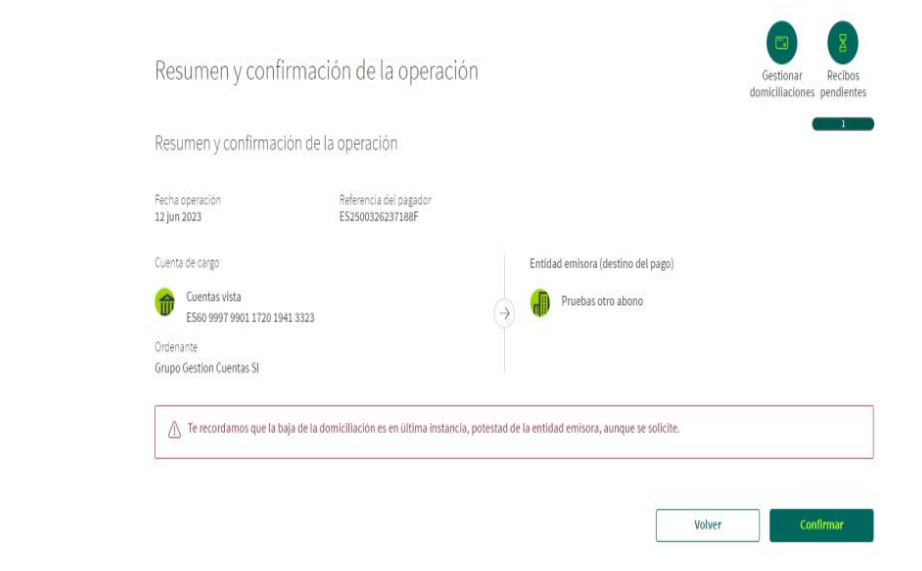